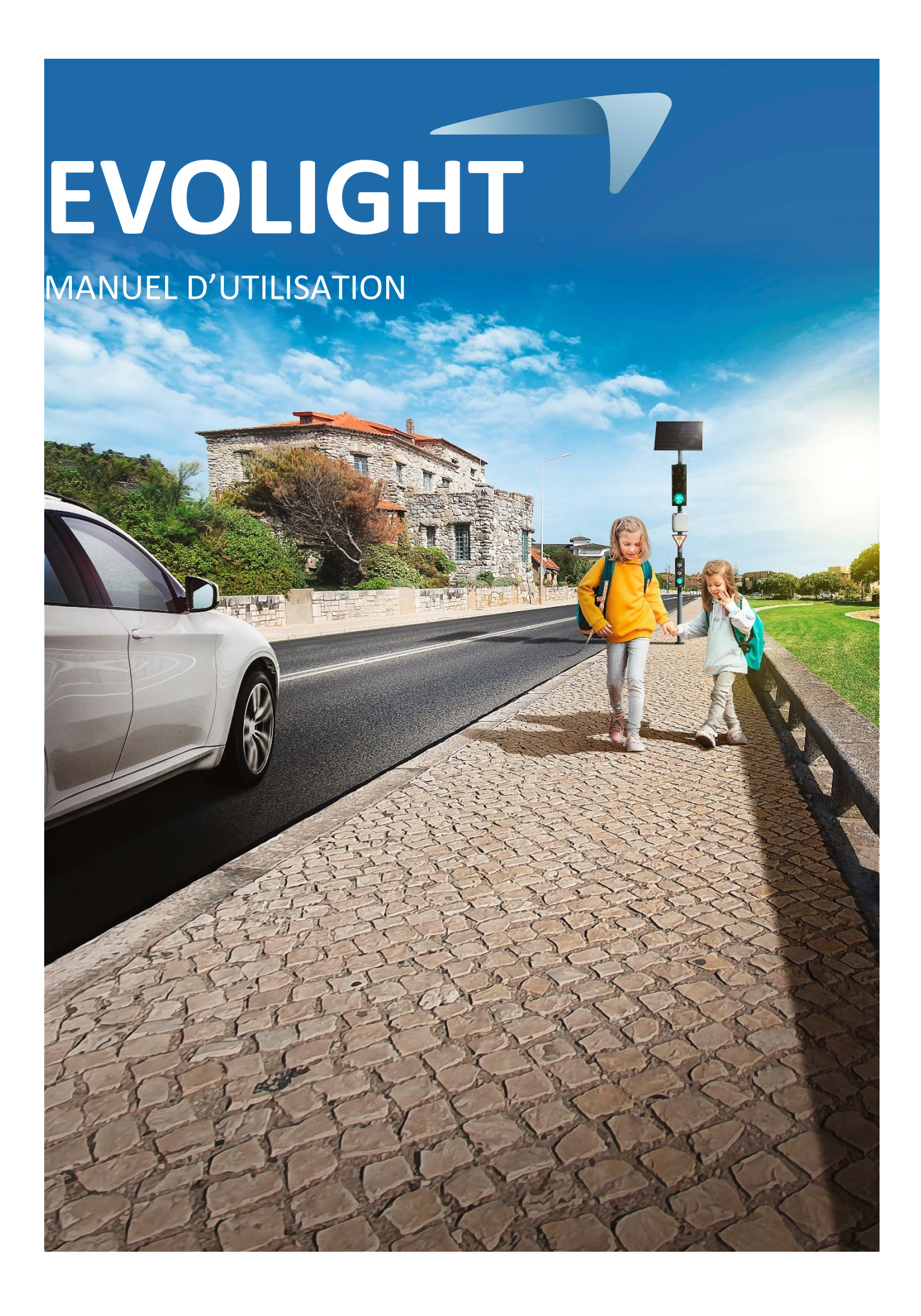

| 1. PRÉSENTATION                                                                                                    | 3                                         |
|----------------------------------------------------------------------------------------------------|-------------------------------------------|
| 1.1 REGLEMENTATION         1.2 OU INSTALLER LE FEU RECOMPENSE ?         1.2.1 Uniquement en agglomération         1.2.2 Un seul sens de circulation         1.2.3 Uniquement en section courante         1.2.4 Détection des véhicules         1.2.5 Exemples d'implantation         1.3 DESCRIPTION DE L'APPAREIL         1.3.1 EVOLIGHT électrique         1.3.2 EVOLIGHT solaire | 4<br>4<br>5<br>5<br>5<br>6<br>7<br>7<br>8 |
| 2. TÉLÉCHARGEMENT DE L'APPLICATION EVOLIGHT                                                                                                    | 9                                         |
| 2.1 ANDROID                                                                                                    | 9<br>9                                    |
| 3. MISE EN ROUTE                                                                                                    | 10                                        |
| 3.1 PREMIER DEMARRAGE                                                                                                    | 10                                        |
| 4. CONNEXION                                                                                                    | 15                                        |
| 5. TABLEAU DE BORD                                                                                                    | 17                                        |
| 6. PARAMÈTRES                                                                                                    | 18                                        |
| 6.1 TUTORIEL                                                                                                    | 20<br>21<br>21<br>23<br>24                |
| 7. CHANGEMENT DE PROFIL                                                                                                    | 26                                        |
| 8. STATISTIQUES                                                                                                    | 27                                        |
| <ul> <li>8.1 Statistiques en ligne</li> <li>8.2 Statistiques hors ligne</li> <li>8.3 Suppression d'une campagne de releves</li></ul>                                                                                                    | 27<br>30<br>31                            |
| 9. SERVICE APRES-VENTE                                                                                                    | 32                                        |

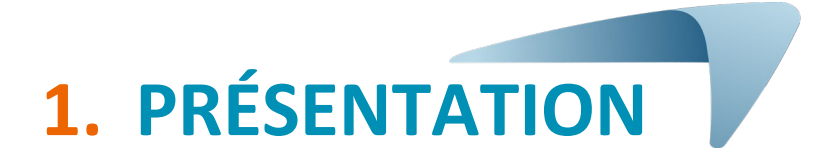

Dans les zones urbaines et les traversées de villages, les vitesses excessives sont fréquentes et sources d'insécurité. Le principe de fonctionnement du feu récompense, est simple :

Le feu est **rouge** au repos et si un usager arrive à la **vitesse réglementaire**. Le feu passe au **vert** après un délai fixe.

Ce fonctionnement permet aux usagers qui respectent la vitesse d'avoir le feu au vert tandis que ceux qui roulent trop vite seront contraints de ralentir.

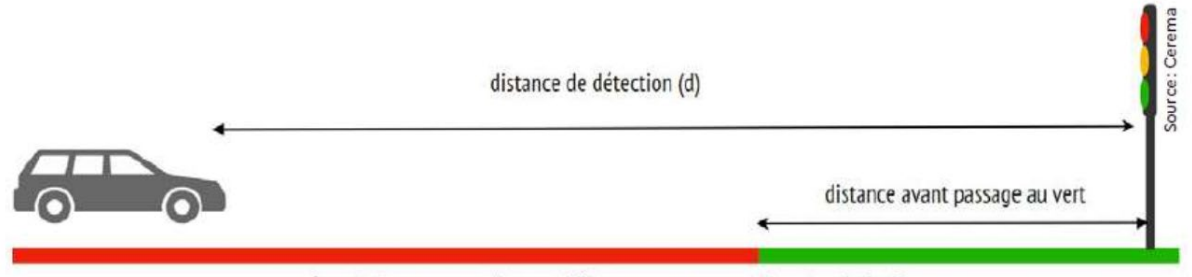

état du feu perçu par l'automobiliste respectueux en fonction de la distance

État du feu en fonction de la distance

Un feu récompense est soumis à certaines contraintes techniques précisées dans le décret du 9 avril 2021 : « La durée minimale du vert est de six secondes, la durée du jaune est de trois secondes. Il n'y a pas de rouge de dégagement ».

Rappel de fonctionnement :

- La durée du Vert est supérieure ou égale à 6 secondes
- La durée du Jaune est de 3 secondes
- La durée minimale du Rouge est de 1 seconde

Le Feu Evolight possède un cycle de sécurité permettant un passage du feu au vert toutes les 60 secondes lorsqu'aucun véhicule n'a été détecté. Cela dans le but de ne pas bloquer un véhicule qui n'aurait pas été détecté par l'antenne.

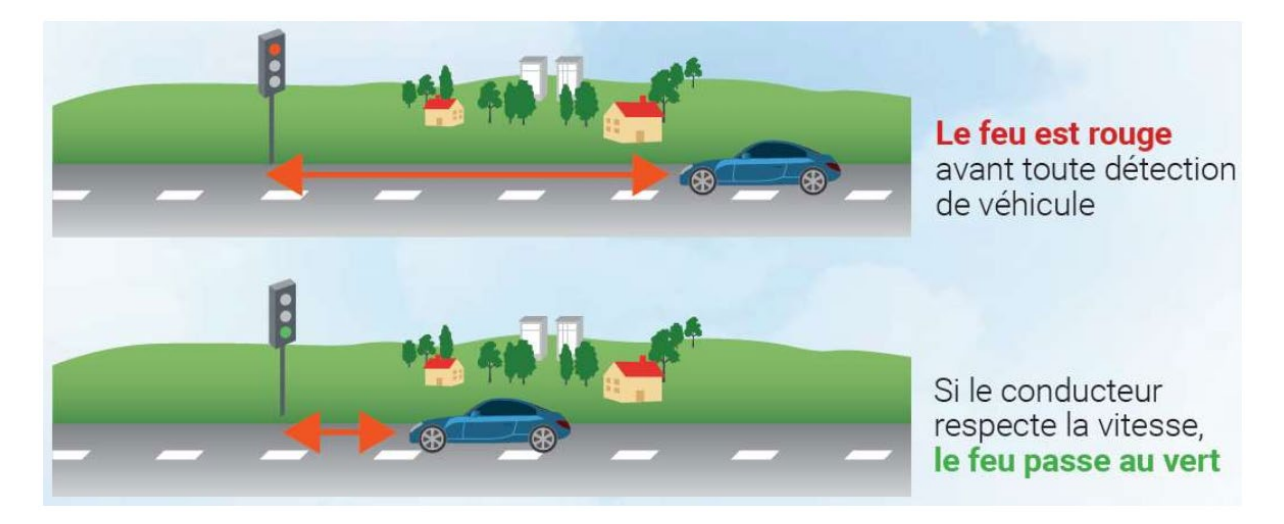

#### **1.1** Réglementation

À la suite de l'arrêté du 9 avril 2021 modifiant l'instruction interministérielle sur la signalisation routière et plus précisément son article 7, la réglementation a changé et autorise dorénavant l'installation de feux récompense.

L'installation doit impérativement se conformer aux règles rappelées ci-dessous :

S'agissant d'un usage pédagogique pour ce feu récompense, l'équipement devra être installé selon les conditions décrites plus bas. Il ne peut en aucun cas être utilisé sur un carrefour, une intersection, à proximité de passage piéton ou hors agglomération ou dans une quelconque circonstance cumulant 2, 3 ou 4 de ces différentes conditions.

Le feu EVOLIGHT étant limité aux cas d'usage et strictement réservé à des installations conformes aux circonstances décrites ci-dessus, la norme relative aux contrôleurs de carrefours à feux (EN 12675) n'est pas applicable en l'état. En effet, certains éléments, les tests de carrefour, notamment, étant bien évidemment non réalisables.

## La matérialisation d'une ligne d'effet au feu n'est pas obligatoire, mais nous recommandons fortement son utilisation. En effet la présence de marquage maximise l'impact du feu sur les conducteurs.

#### **1.2** Ou installer le feu récompense ?

#### **1.2.1** Uniquement en agglomération

Tout d'abord, la réglementation impose que le feu vert récompense soit installé en agglomération. Il est strictement interdit de le positionner en dehors des communes pour les raisons suivantes :

- Hors agglomération, la vitesse autorisée est supérieure à celle compatible avec les exigences de freinages liées au feu ;
- Le panneau d'entrée d'agglomération comporte l'obligation implicite de respecter le 50 km/h sauf mention explicite contraire ;

Obligatoirement installé en agglomération, dans une zone où la vitesse réglementaire est inférieure ou égale à 50 km/h, le feu récompense prend tout son sens sur un axe fréquenté où des excès de vitesse ont été constatés. Son passage au vert ne se faisant que lorsque la vitesse de l'usager est réglementaire, ce dernier sera forcé de s'adapter ou de s'arrêter le cas échéant.

Comme le précise le CEREMA dans sa note sur le feu récompense, « c'est un outil pédagogique qui permet d'apaiser la vitesse. Il donne de bons résultats s'il est implanté dans un contexte adapté, s'il est bien réglé et correctement entretenu ».

#### **1.2.2** Un seul sens de circulation

Pour les rues à double sens, simplement un seul de sens de circulation doit être équipé du dispositif. Il est cependant possible d'équiper la seconde voie en éloignant les EVOLIGHT afin qu'ils ne soient pas perçus comme des feux gérants une traversée piétonne. Ils peuvent être installés de part et d'autre d'une zone où vous souhaitez que la circulation soit apaisée.

#### **1.2.3** Uniquement en section courante

Le conducteur ne doit pas être perturbé par des facteurs extérieurs en approche et en sortie du dispositif. Entre la détection amont et jusqu'à 30 m après le feu, il ne doit pas y avoir :

- D'intersection ;
- De passage piéton ;
- De signalisation additionnelle.

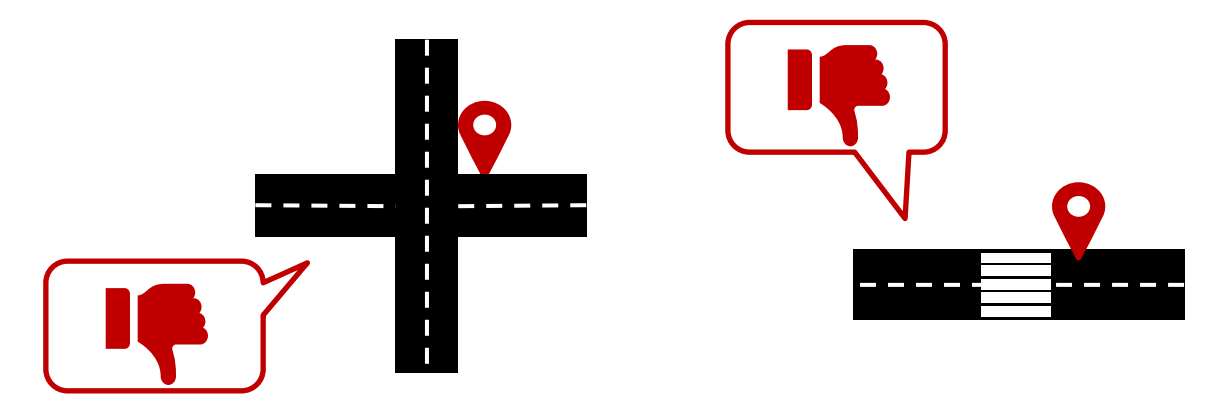

Figure 1 : Exemples d'implantations proscrites pour l'EVOLIGHT

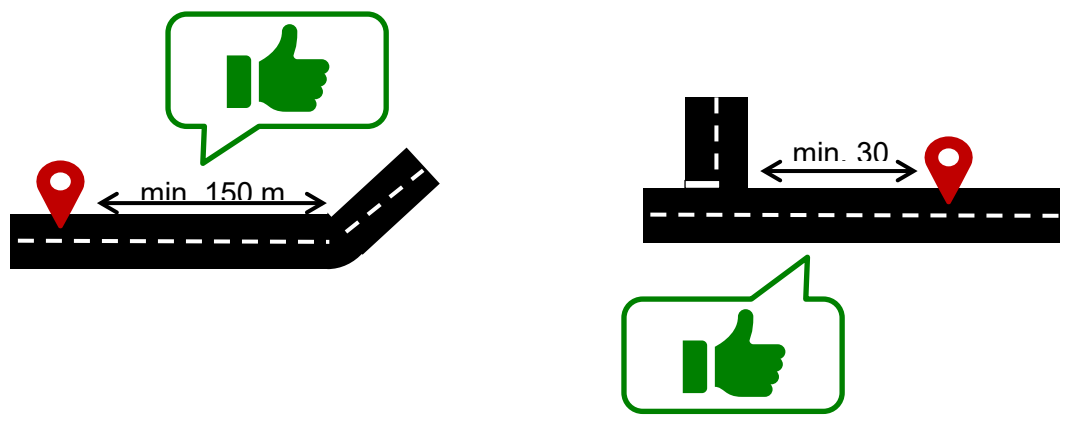

Figure 2 : Exemples d'implantations conformes pour l'EVOLIGHT

#### **1.2.4** Détection des véhicules

La détection des véhicules est réalisée grâce à la technologie Doppler. Pour un fonctionnement optimal du feu, il est important de faire attention aux points suivants :

- Un champ de vision dégagé d'au moins 130 m devant le dispositif (ligne droite). Cette zone et le faisceau de l'antenne doivent être le plus dépourvus d'objets tels que des arbres, des poteaux, des véhicules stationnés.
- L'EVOLIGHT doit être éloigné de plus de 65 mètres des panneaux routiers de grande taille. Dans le cas contraire, ces panneaux pourraient perturber le faisceau de l'antenne.
- Ne pas installer l'EVOLIGHT au détriment de la visibilité de la signalisation déjà en place.

#### **1.2.5** Exemples d'implantation

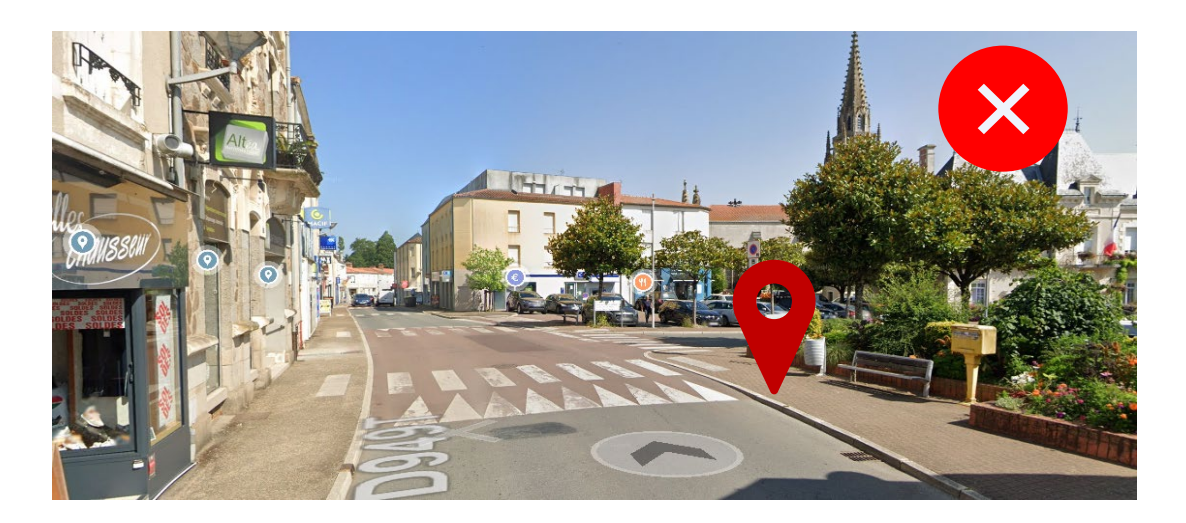

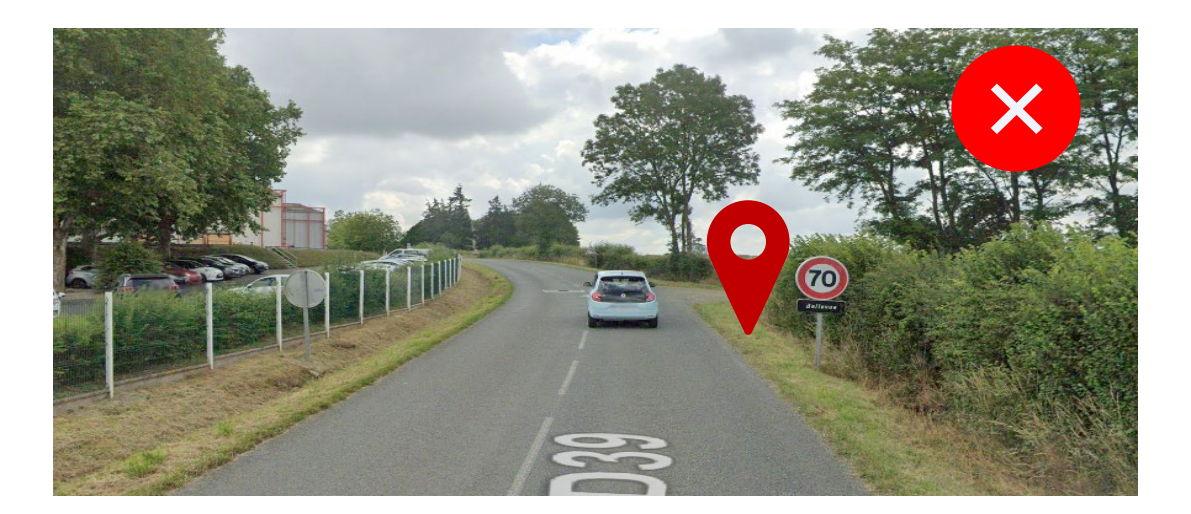

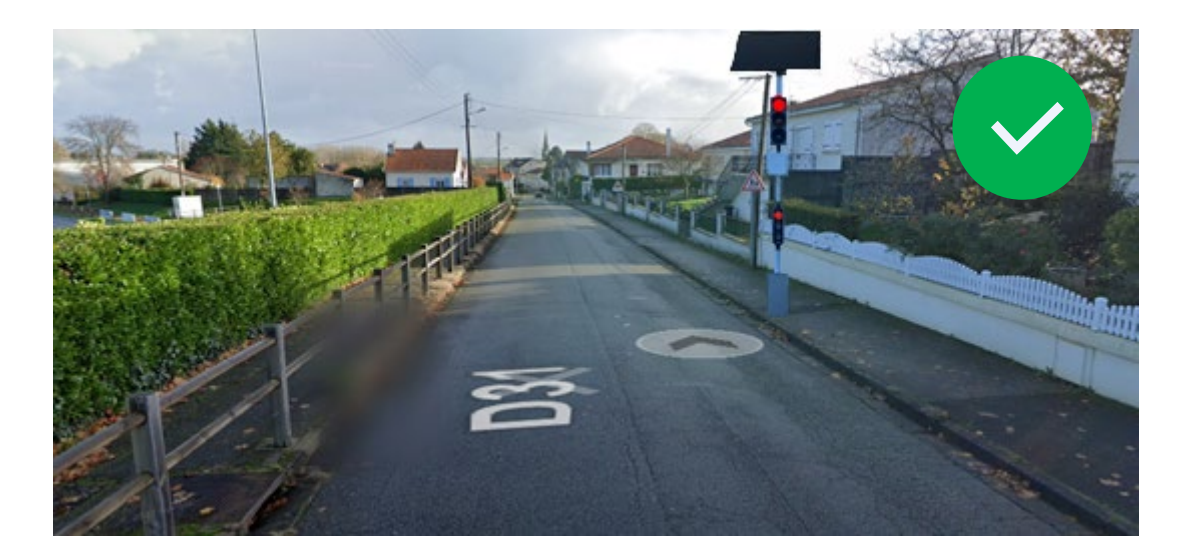

Référence document : MU-0010-B\_APPLICATION\_EVOLIGHT Date MAJ : 14/03/2023

Page 6 sur 32

#### **1.3** Description de l'appareil

#### **1.3.1 EVOLIGHT électrique**

L'EVOLIGHT électrique est constitué comme suit :

- Un feu principal à LED avec optique réglementaire R22v (avec feu vert en partie basse), il est visible à plus de 200m.
- Un boitier de contrôle contenant une antenne Doppler permettant la détection des véhicules, un module Bluetooth pour la connectivité avec le feu et une batterie 12V 22Ah
- Un feu secondaire à LED, appelé aussi répétiteur, permettant une meilleure visibilité du feu. Le répétiteur est aussi un plus pour les usagers arrêtés à hauteur du feu.

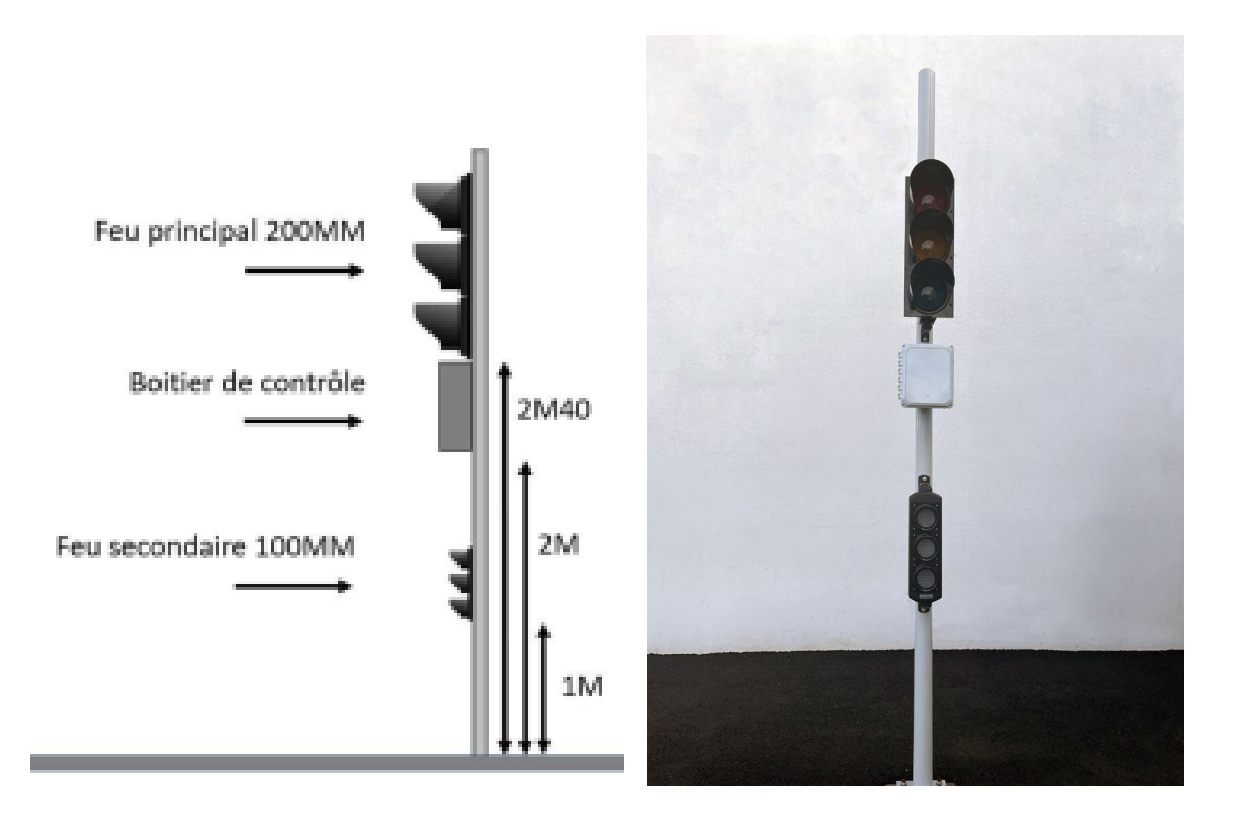

#### **1.3.2** EVOLIGHT solaire

L'EVOLIGHT solaire est constitué comme suit :

- Un feu principal à LED avec optique réglementaire R22v (avec feu vert en partie basse), il est visible à plus de 200m.
- Un boitier de contrôle contenant une antenne Doppler permettant la détection des véhicules ainsi qu'un module Bluetooth pour la connectivité avec le feu.
- Un feu secondaire à LED appelé aussi répétiteur permet une meilleure visibilité du feu. Le répétiteur est aussi un plus pour les usagers arrêtés à hauteur du feu.

Dans sa version solaire, EVOLIGHT est composé, en plus, d'un panneau solaire monocristallin de 240 Watts et de 2 batteries au plomb de 12 V 80 Ah.

Les 2 batteries sont situées dans un compartiment dédié, sécurisé et situé au pied du mât.

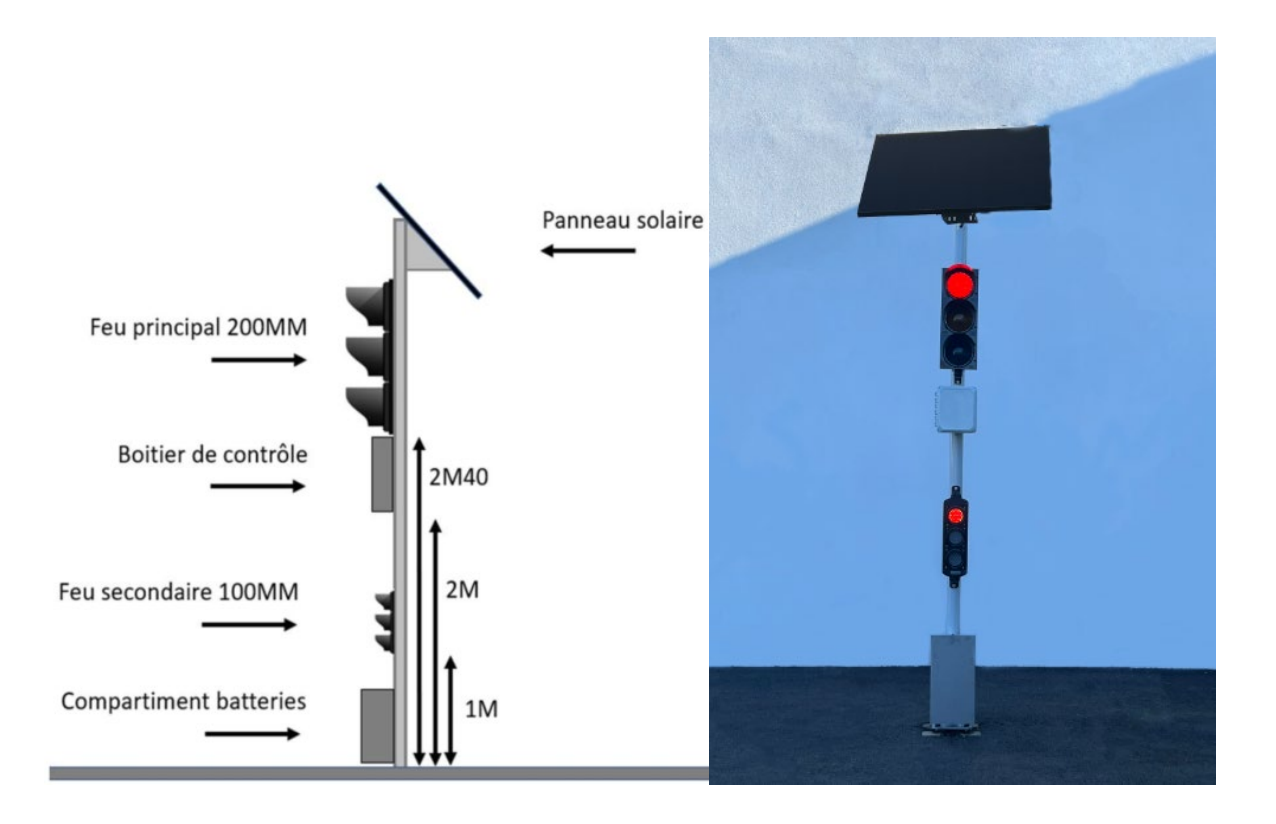

### 2. TÉLÉCHARGEMENT DE L'APPLICATION EVOLIGHT

#### 2.1 ANDROID

L'application est disponible directement sur le Google Play Store. Saisissez simplement « Evolight » dans la barre de recherche puis installer l'application. Vous pouvez aussi scanner le QRcode cidessous :

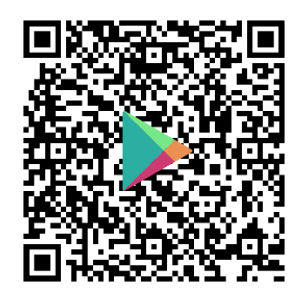

#### 2.2 IOS

L'application est disponible directement sur le APPLE STORE. Saisissez simplement « Evolight » dans la barre de recherche puis installer l'application. Vous pouvez aussi scanner le QRcode ci-dessous :

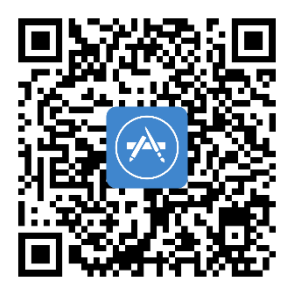

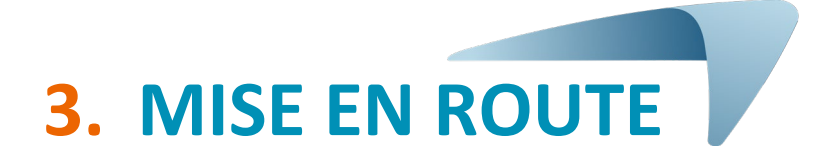

#### 3.1 Premier démarrage

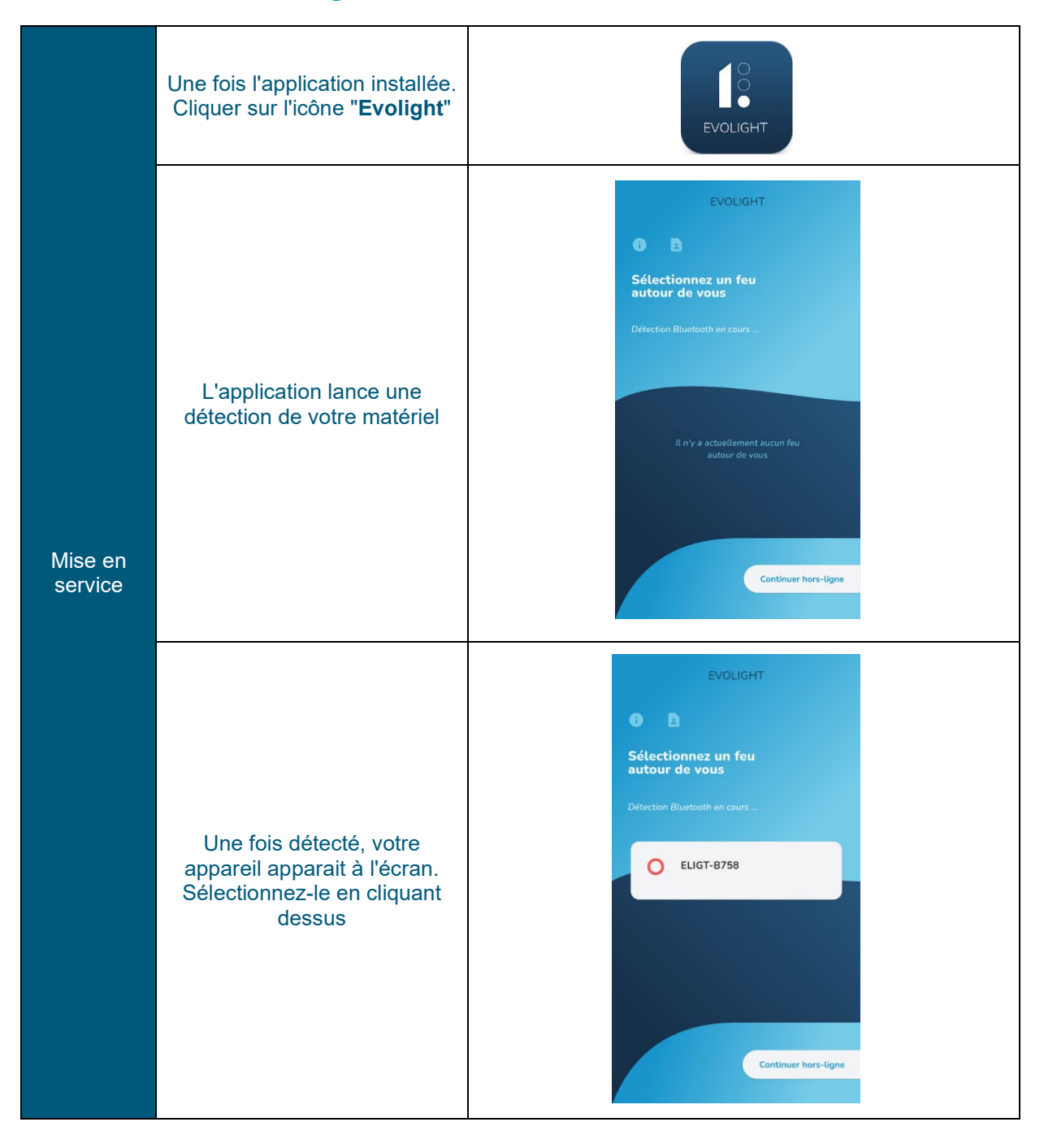

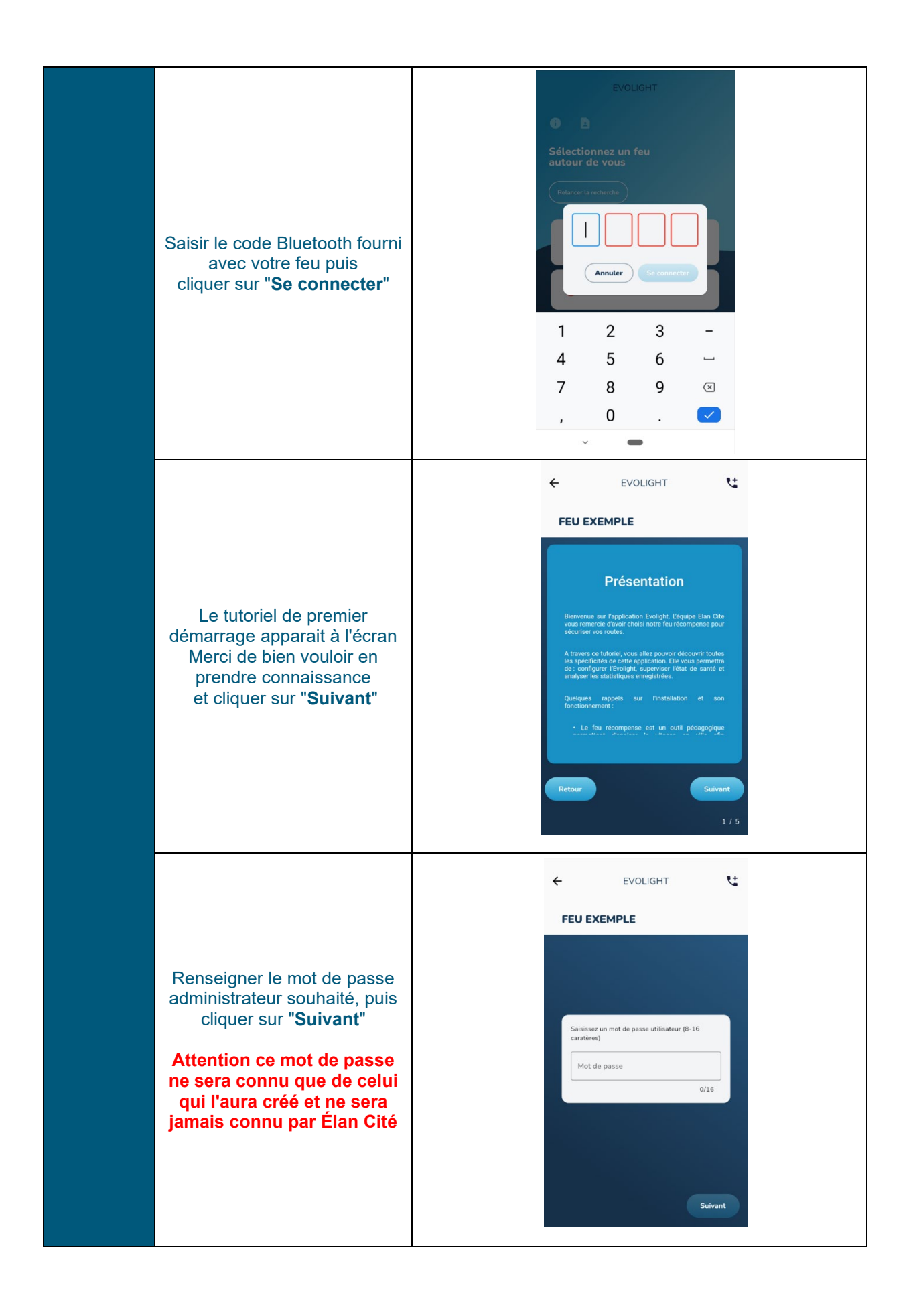

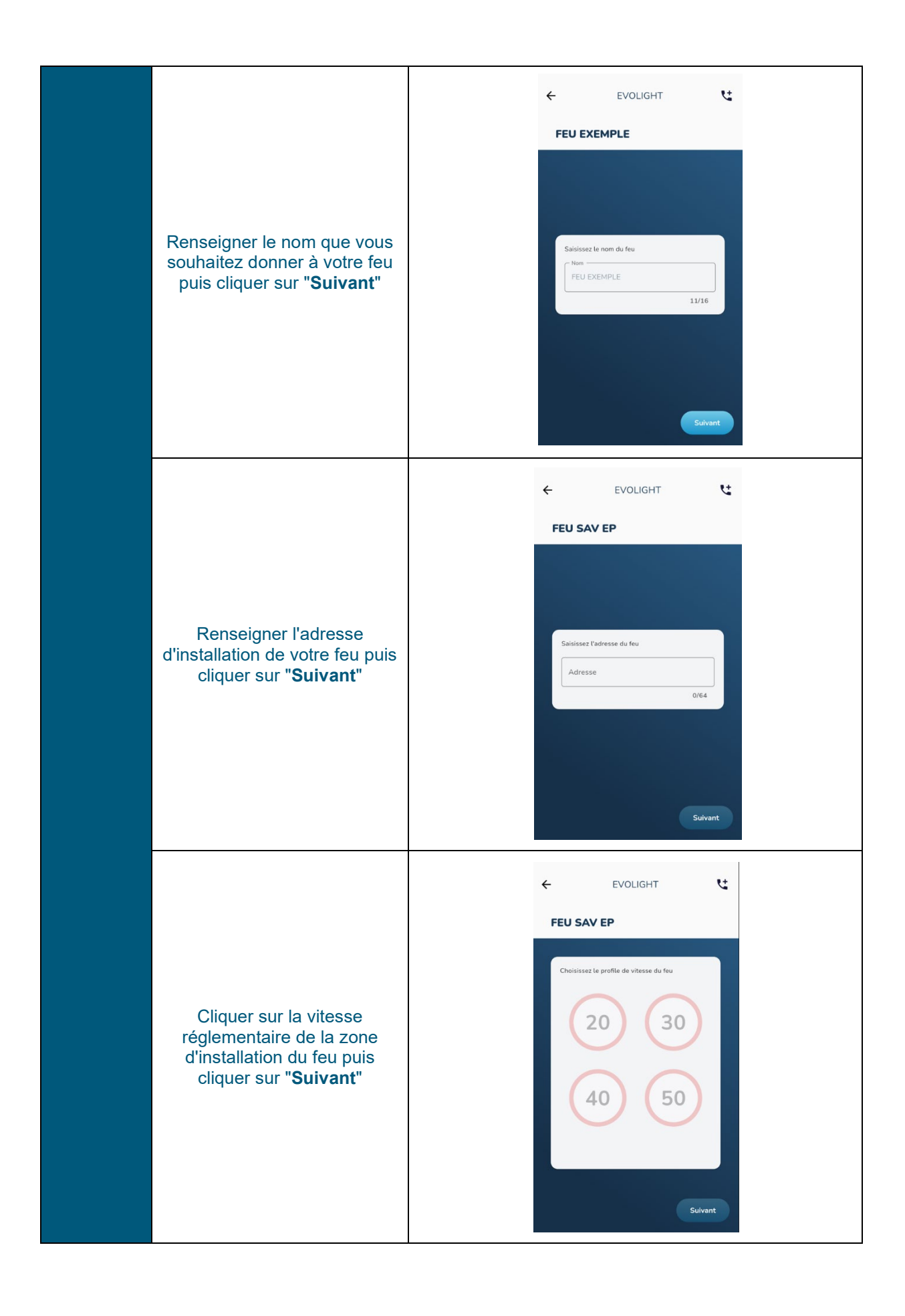

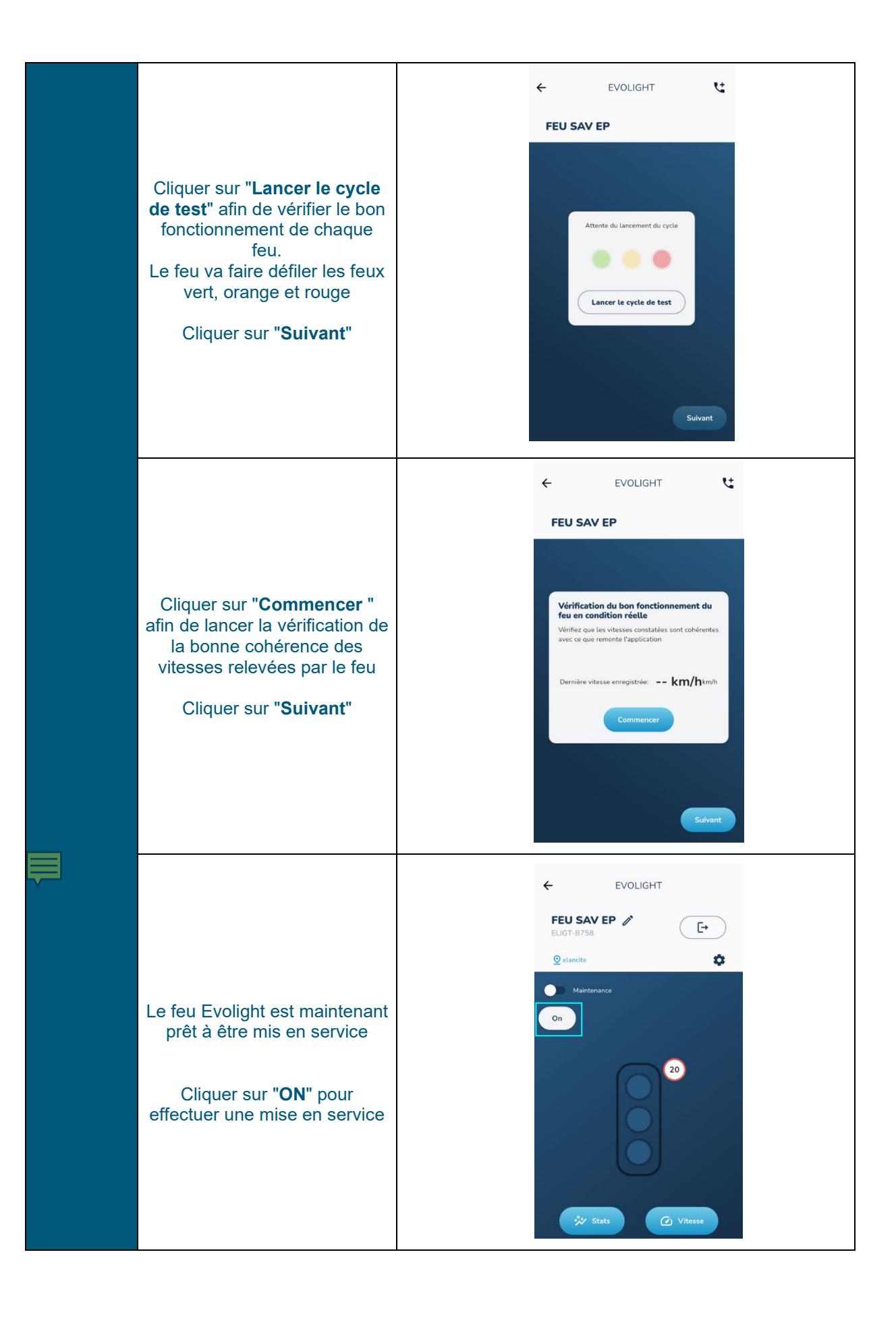

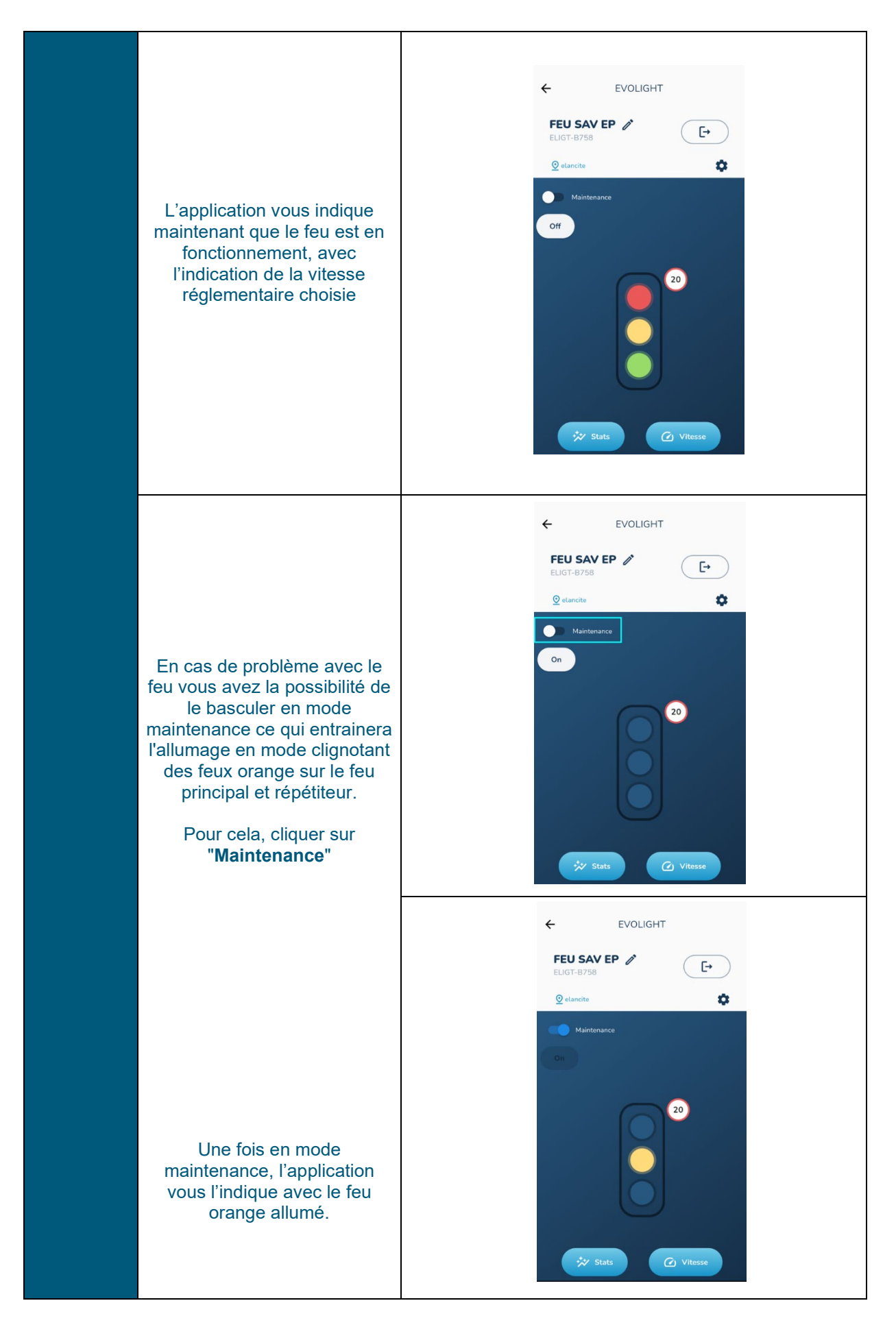

### **4.** CONNEXION

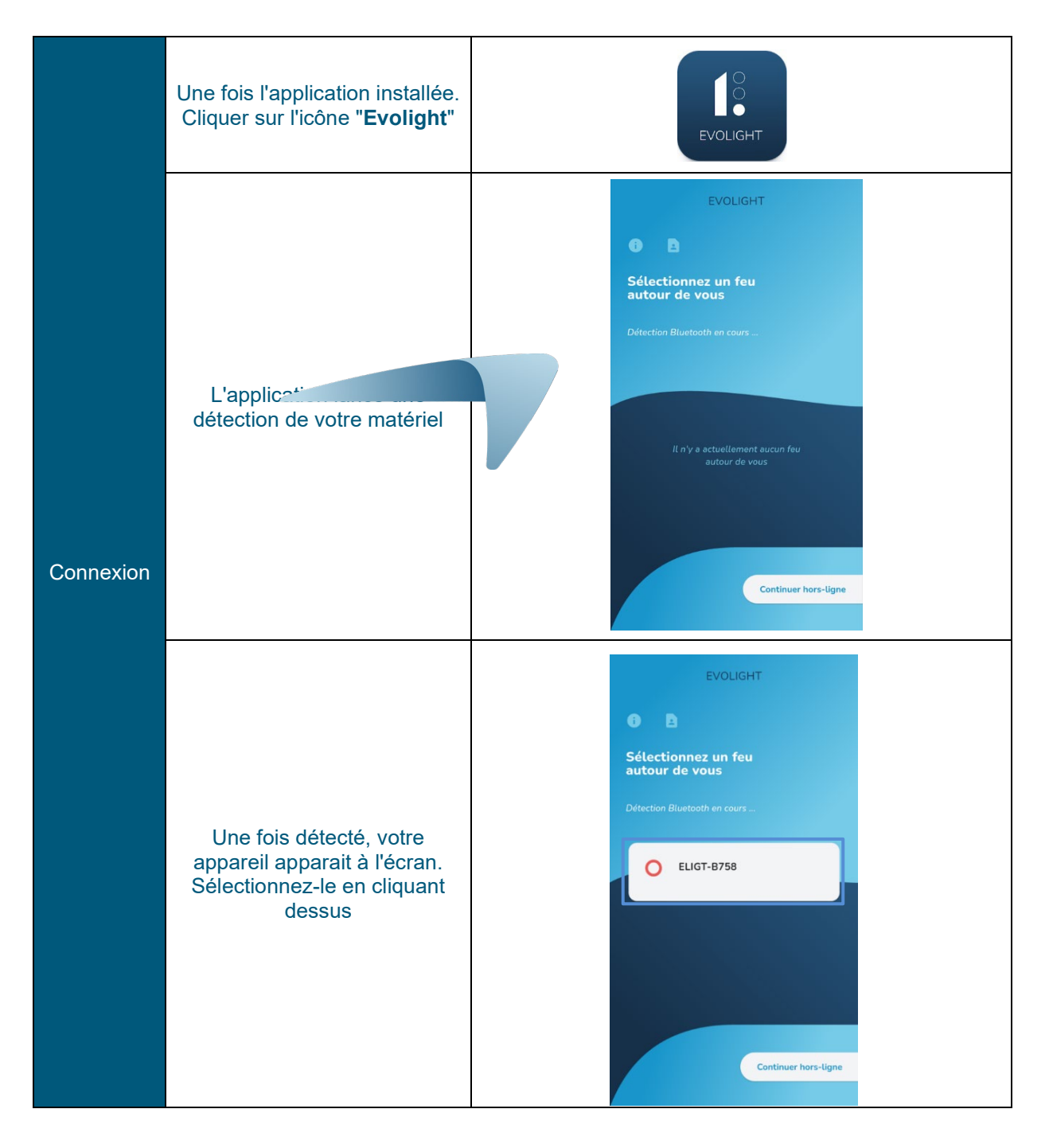

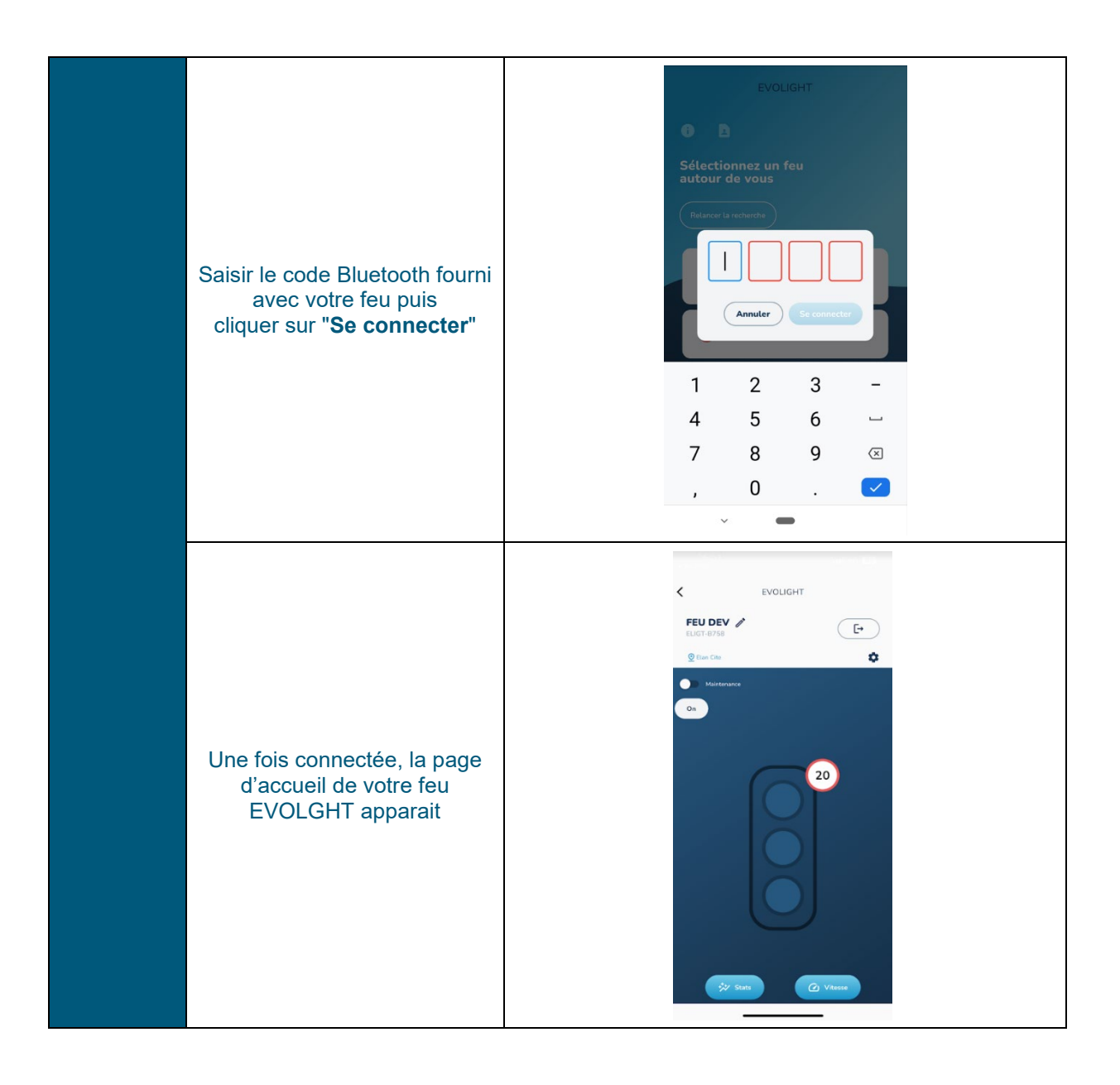

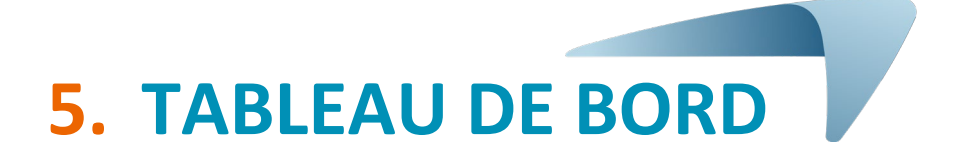

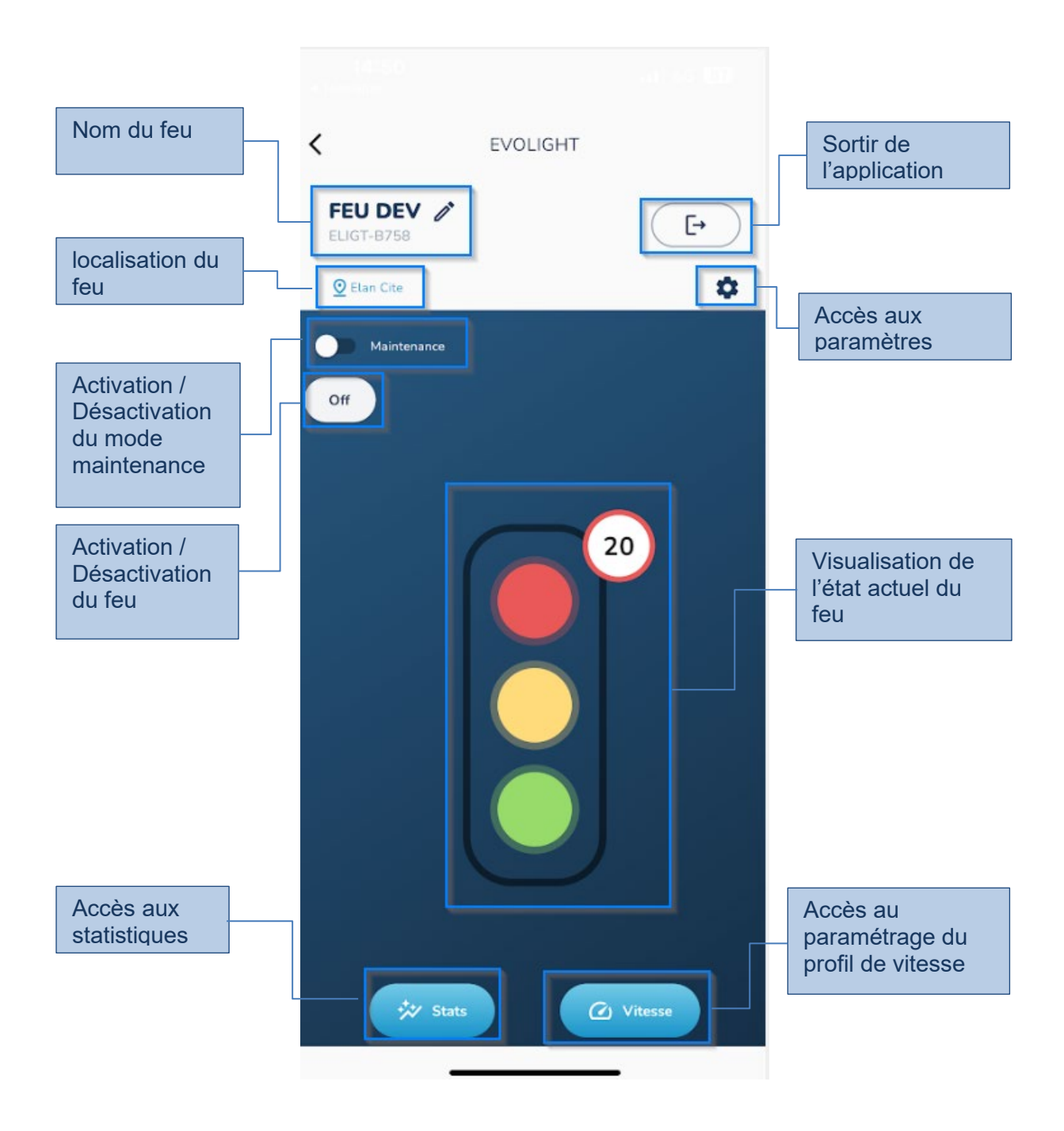

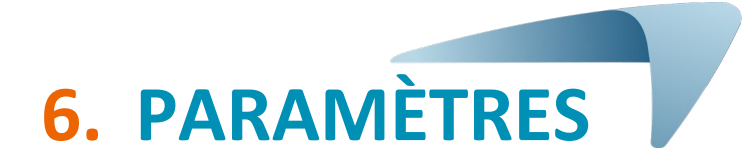

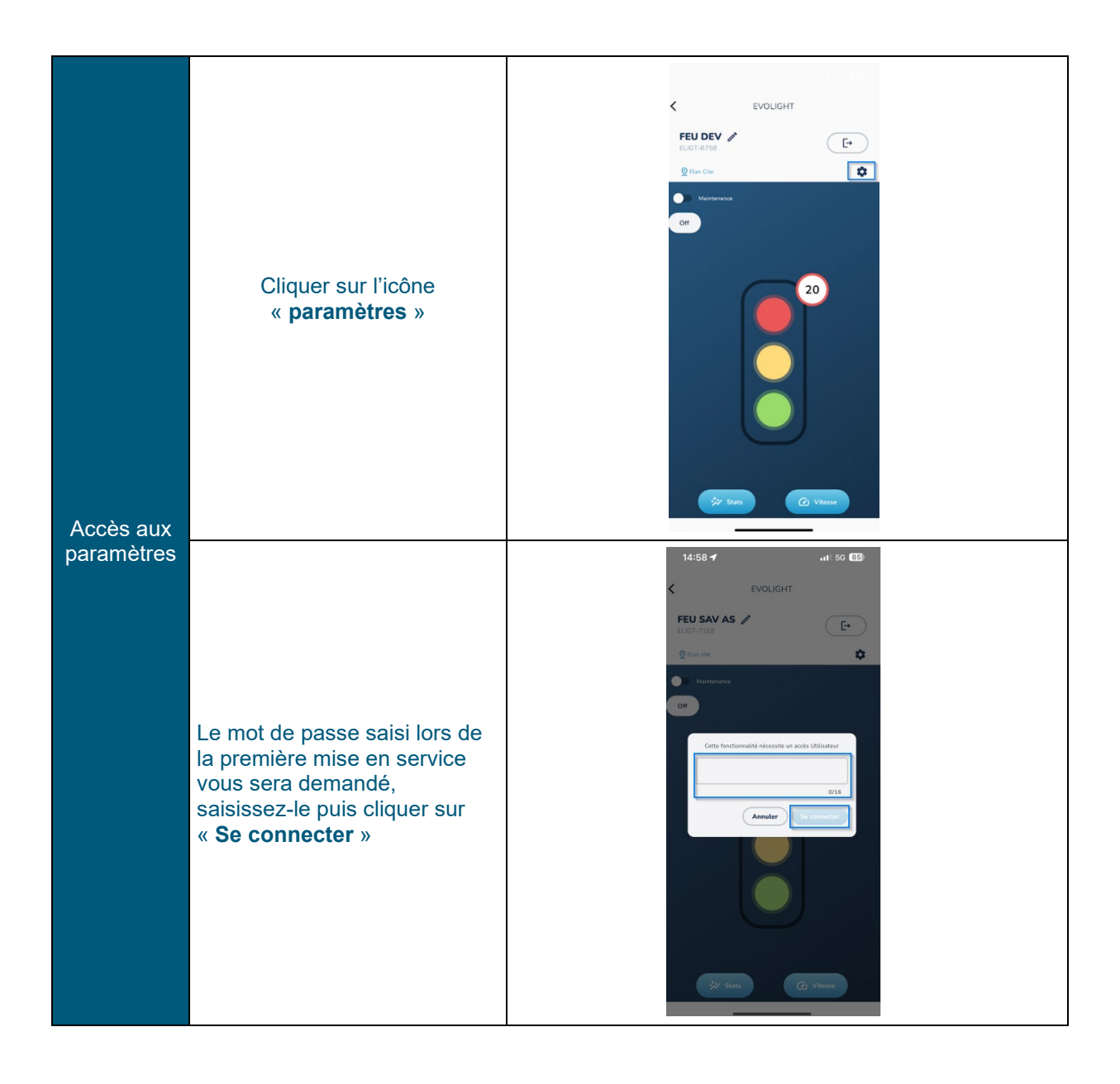

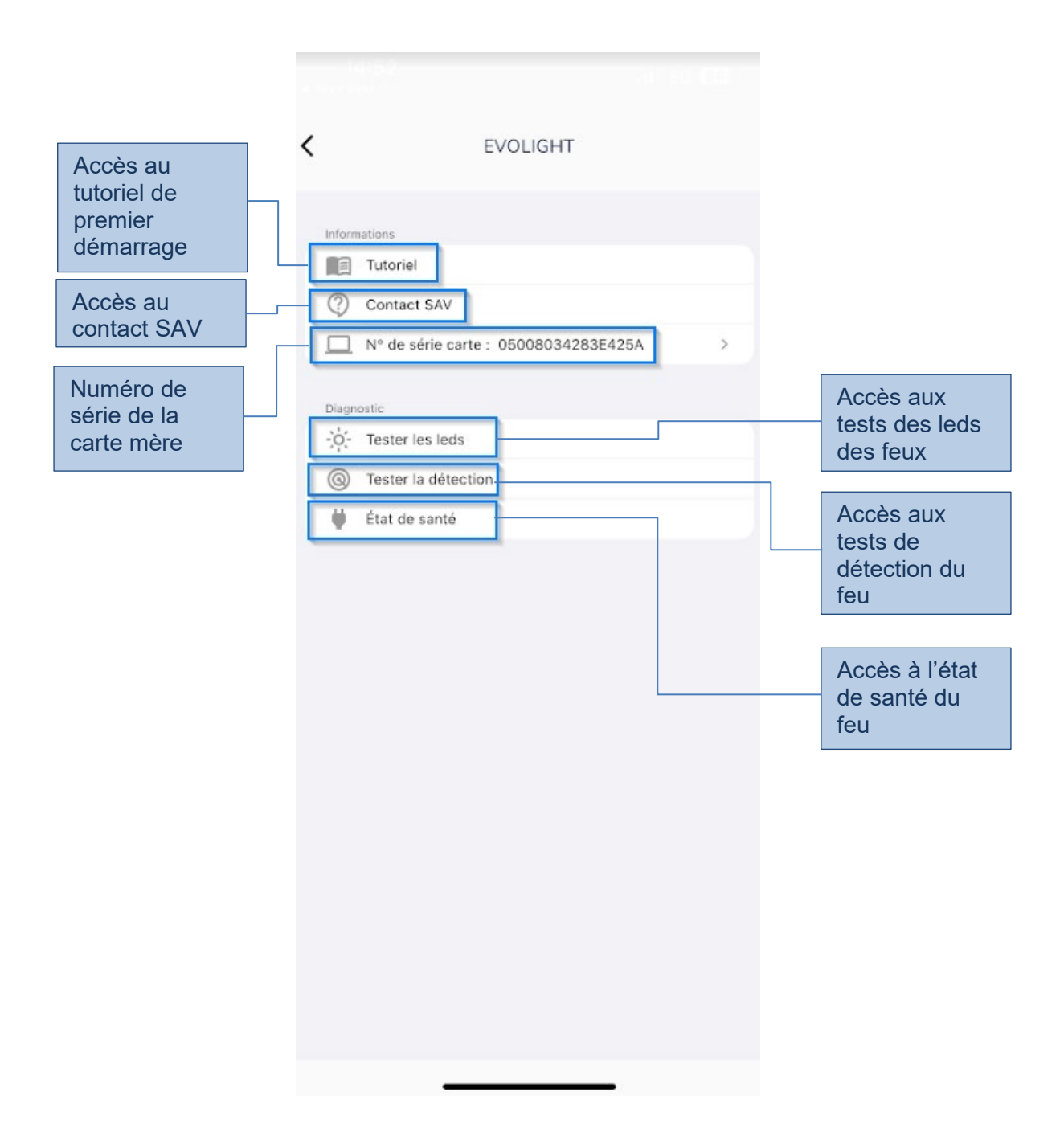

#### **6.1** Tutoriel

| Tutoriel | Cliquer sur « <b>Tutoriel</b> » afin<br>de faire apparaitre à l'écran le<br>tutoriel de premier démarrage<br>" | Image: Second second secon |
|----------|----------------------------------------------------------------------------------------------------|----------------------------------------------------------------------------------------------------|
|          | Cliquer sur « <b>suivant</b> » afin de<br>faire défiler le tutoriel                                            | <page-header><text><section-header><section-header><section-header><text><text><text><text><text></text></text></text></text></text></section-header></section-header></section-header></text></page-header>                                                                                                    |

#### 6.2 Contact SAV

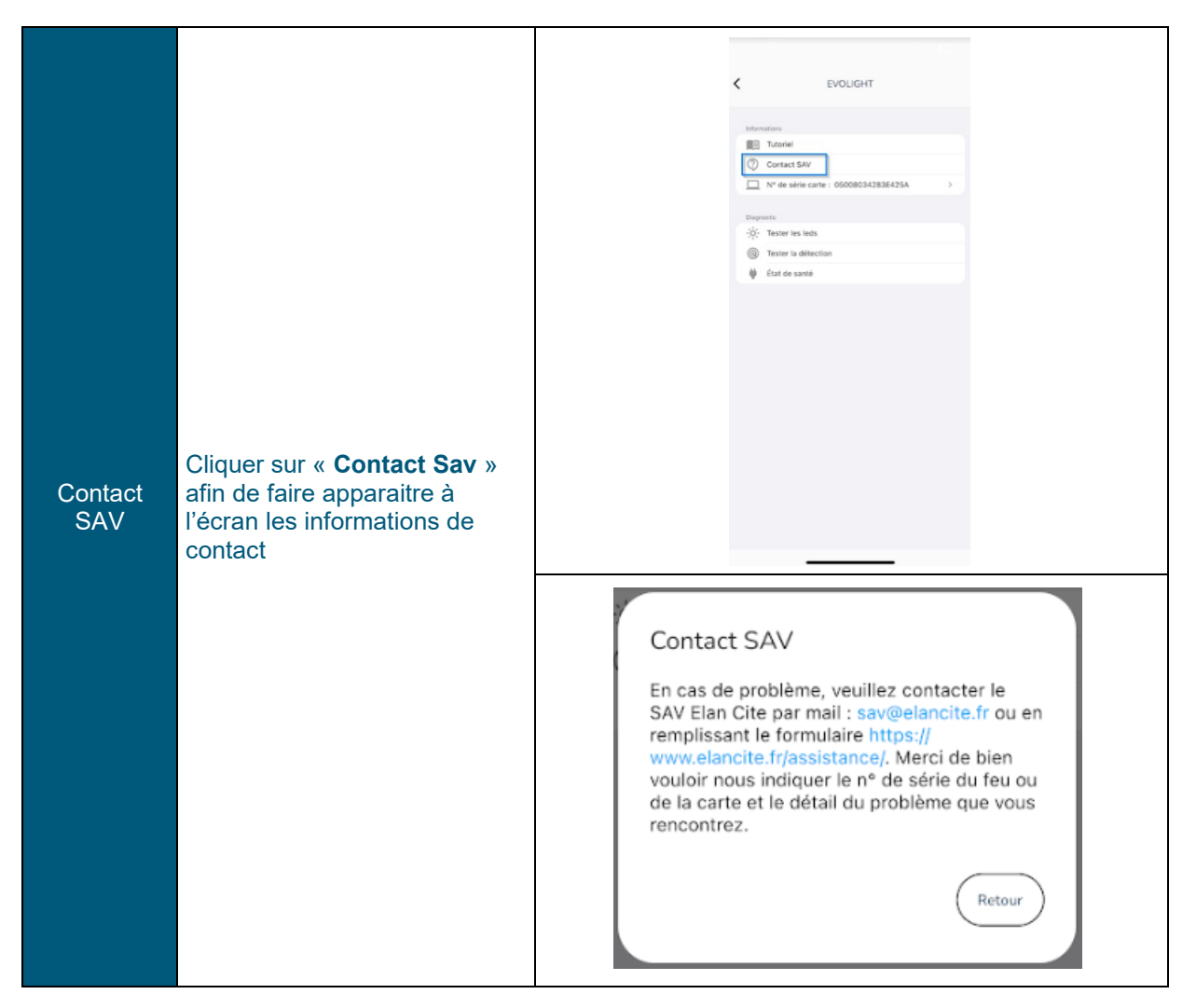

#### 6.3 Tests des leds

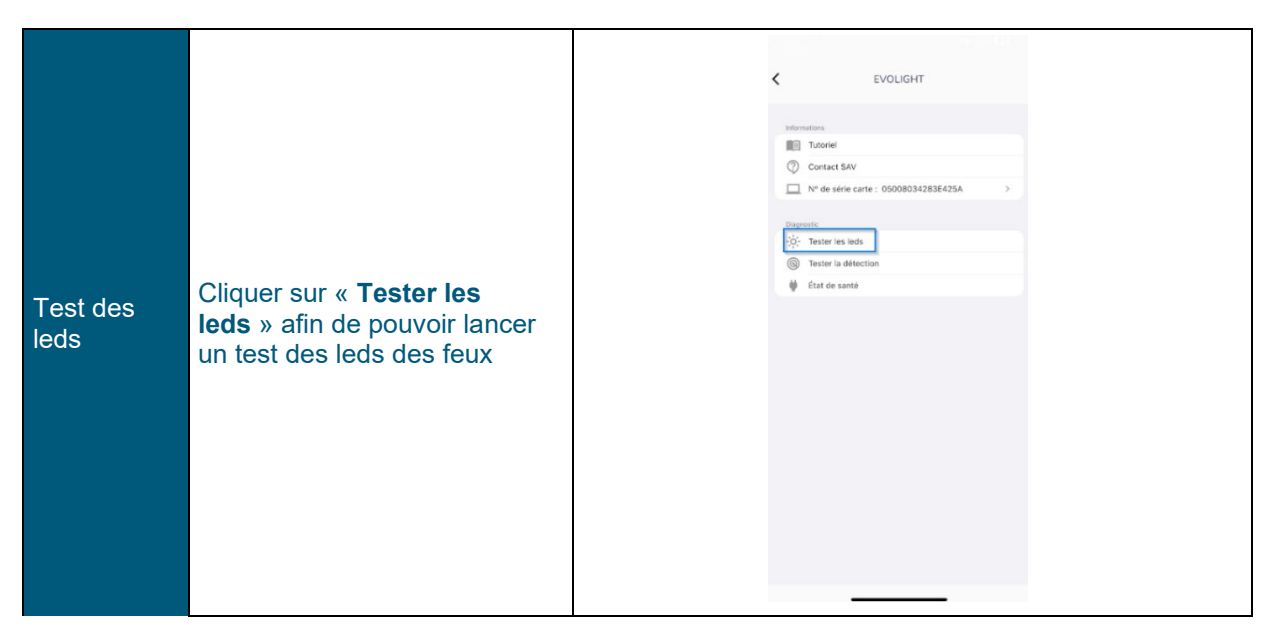

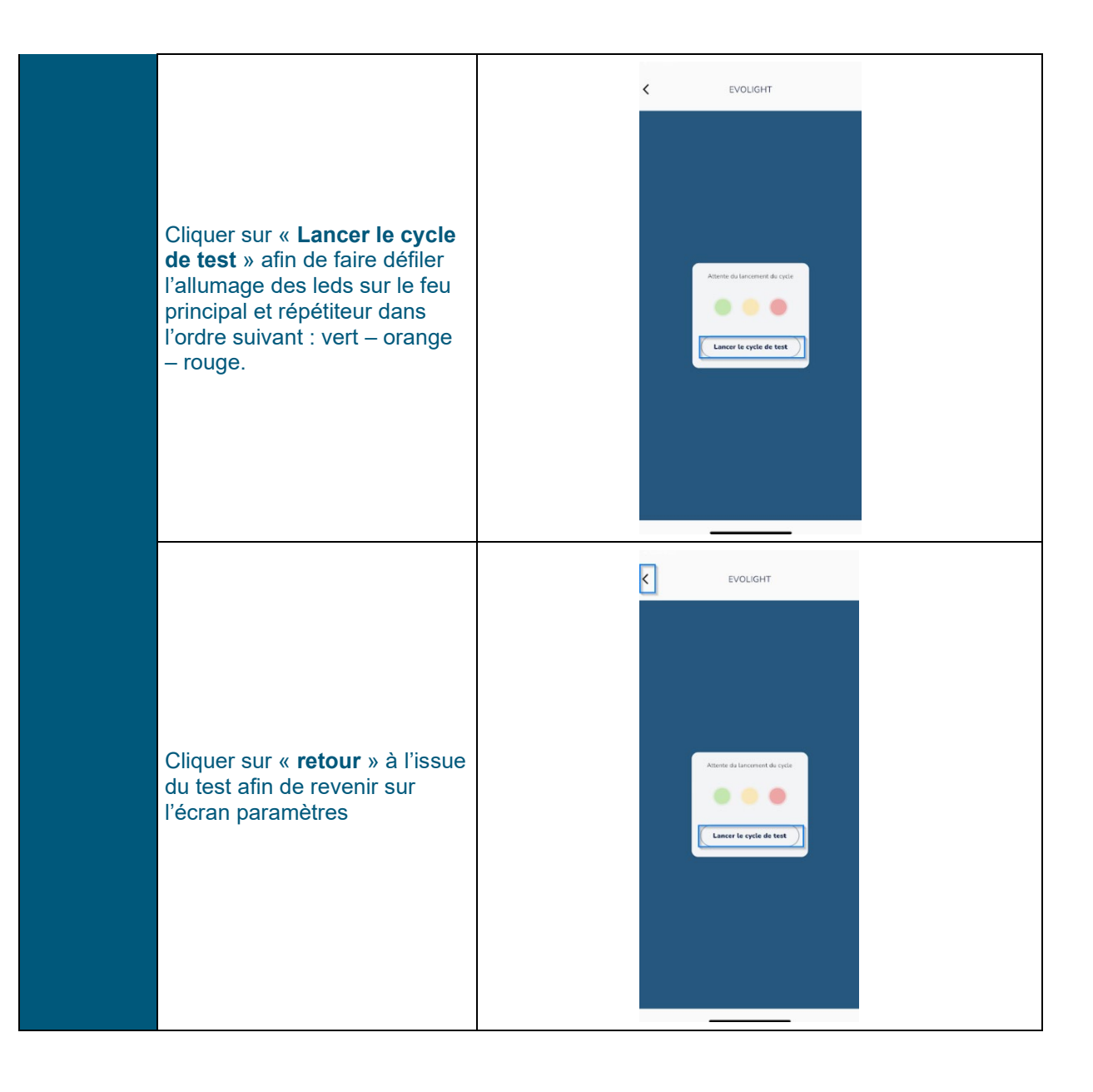

#### 6.4 Test de détection

![](_page_22_Picture_1.jpeg)

![](_page_23_Picture_0.jpeg)

#### 6.5 État de santé

| État de<br>santé | Cliquer sur « <b>État de santé</b> »<br>afin de faire apparaitre l'état<br>de santé du feu |  | EVDLIGHT     Immune   Immune   < |
|------------------|--------------------------------------------------------------------------------------------|--|----------------------------------------------------------------------------------------------------|
|------------------|--------------------------------------------------------------------------------------------|--|----------------------------------------------------------------------------------------------------|

|                                        |               | < EVOLIGHT                    |   |
|----------------------------------------|---------------|-------------------------------|---|
|                                        |               | Tension batterie :<br>12.50 V |   |
| Vous retrouverez sur cett              | e             | Température :<br>14 °C        |   |
| page les données suivan                | tes :         | Flags GDFLT : 00000000        |   |
| Tension de la bat                      | tterie        |                               |   |
| Température inte<br>du boitier de cont | erne<br>trôle |                               |   |
| Potentiel code er     du feu           | reur          |                               |   |
|                                        |               |                               |   |
|                                        |               |                               |   |
|                                        |               |                               | _ |

# 7. CHANGEMENT DE PROFIL

![](_page_25_Picture_1.jpeg)

![](_page_26_Figure_0.jpeg)

![](_page_26_Picture_1.jpeg)

#### 8.1 Statistiques en ligne

![](_page_26_Figure_3.jpeg)

| Cliquer sur « <b>Nouveau log</b> »<br>afin de pouvoir relever les<br>statistiques présentes dans<br>votre feu                                                 | EVOLIGHT         ELGT=7754         EXECUTE-7754-64131EDC2BA4         Compage du 0702/2023 1 100         Totte du juros comparisón         Ottet du juros comparisón                                                                                                    |
|----------------------------------------------------------------------------------------------------|----------------------------------------------------------------------------------------------------|
| Une fois le chargement<br>terminé, une campagne de<br>statistiques apparaitra à<br>l'écran<br>Cliquer sur <b>la campagne</b> pour<br>accéder aux statistiques | <section-header><section-header><section-header><section-header><section-header><section-header><section-header><section-header><section-header><section-header><section-header><section-header><section-header></section-header></section-header></section-header></section-header></section-header></section-header></section-header></section-header></section-header></section-header></section-header></section-header></section-header>                                                                                                    |
| Cliquer sur <b>la journée</b> que<br>vous souhaitez observer.<br>Les statistiques apparaitront à<br>l'écran                                                   | EVOLIGHT           Campagne du 17/02/2023 à 14:55           Informations générales           Ivantes de provisient equitéres 18           Date : 2023-02-10           Numbre de provisient 98           Date : 2023-02-11           Numbre de provisient 98           Date : 2023-02-11           Numbre de provisient 98           Date : 2023-02-12           Numbre de provisient 98           Date : 2023-02-12           Numbre de provisient 105           Date : 2023-02-13           Numbre de provisient 105           Date : 2023-02-15           Date : 2023-02-15 |

| Cliquer sur le <b>créneau horaire</b><br>afin de sélectionner la période<br>voulue                                                                   | Current          Control         Control |  |  |  |
|----------------------------------------------------------------------------------------------------|----------------------------------------------------------------------------------------------------|--|--|--|
|                                                                                                    |                                                                                                    |  |  |  |
| Vous obtiendrez des information                                                                                                    | ns à propos de :                                                                                                    |  |  |  |
| • La vitesse moyenne : niveau du feu.                                                                                                    | <ul> <li>La vitesse moyenne : indique la vitesse moyenne des véhicules passant au<br/>niveau du feu.</li> </ul>                                                                                                    |  |  |  |
| • Le taux de disponibilit<br>son taux de fonctionner                                                                                                 | Le taux de disponibilité : indique le pourcentage de fiabilité du feu, c'est-à-dire son taux de fonctionnement sans être en panne.                                                                                                    |  |  |  |
| <ul> <li>Le dépassement moyen : indique le dépassement moyen sur toutes les<br/>vitesses mesurées au-delà de la vitesse réglementaire.</li> </ul>    |                                                                                                    |  |  |  |
| • <b>Taux de basculement rouge / vert :</b> indique le pourcentage des basculements rouge > vert dû à la détection d'un véhicule à la bonne vitesse. |                                                                                                    |  |  |  |
| <ul> <li>Taux de basculement<br/>vert &gt; rouge dû à la dét</li> </ul>                                                                              | <b>Taux de basculement vert / rouge :</b> indique le pourcentage des basculements vert > rouge dû à la détection d'un véhicule en survitesse.                                                                                                    |  |  |  |
| Le nombre de véhicul<br>feu.                                                                                                    | Le nombre de véhicules : indique le nombre de véhicules passant devant le feu.                                                                                                    |  |  |  |

#### 8.2 Statistiques hors ligne

Une fois téléchargées sur votre smartphone, les statistiques restent disponibles en mode hors ligne. Pour cela, veuillez suivre la procédure ci-dessous :

|                            | Cliquer sur l'icône <b>"Evolight</b> "                                      | EVOLIGHT                                                                                                    |  |
|----------------------------|-----------------------------------------------------------------------------|----------------------------------------------------------------------------------------------------|--|
| Statistiques<br>hors ligne | Cliquer sur « <b>Continuer hors</b><br><b>ligne</b> »                       | 17:06 III 60 III<br>EVOLUCHT<br>Selectionnez un feu<br>actour de vous<br>Detector Ruetooth en cours                                                                                                    |  |
|                            | Sélectionner le feu sur lequel<br>vous voulez consulter les<br>statistiques | Current     Current     Current |  |

![](_page_30_Picture_0.jpeg)

#### **8.3** Suppression d'une campagne de relevés

| Statistiques<br>hors ligne | À partir du menu de<br>statistiques | C EVOLIGHT  ELECT-BFSE EMOCOF-7764-062-833-86131D0420A4  Amount of the plane weregoldes 1 |
|----------------------------|-------------------------------------|-------------------------------------------------------------------------------------------|
|                            |                                     | Text supprimer Neutrals log                                                               |

![](_page_31_Figure_0.jpeg)

## 9. SERVICE APRÈS-VENTE

Vous retrouverez toutes les informations concernant notre service après-vente ainsi que les conditions de garantie au sein du manuel d'installation de votre produit, disponible à l'adresse suivante : https://www.elancite.fr/services/espace-client/